## Online eligibility checking (OEC) for day surgery

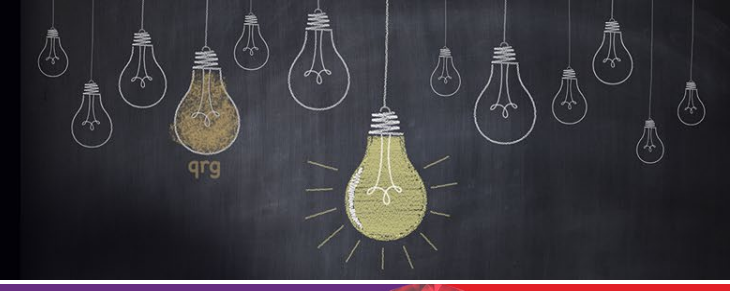

## Bp VIP.net ruby

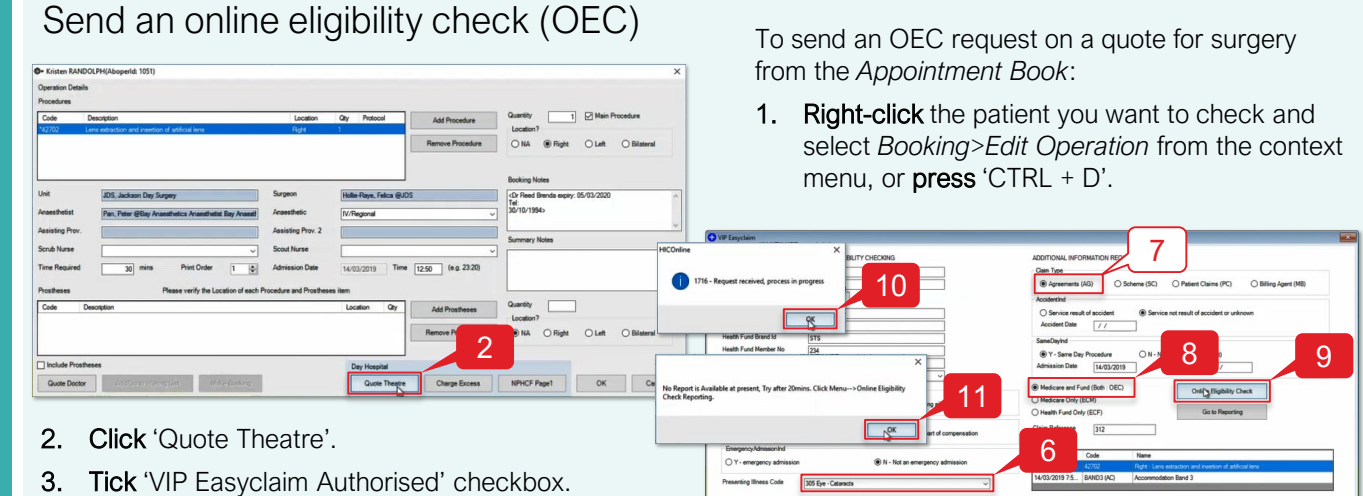

- 4. Click 'OEC (4)'.
- Click 'Yes'. 5.

Send OEC

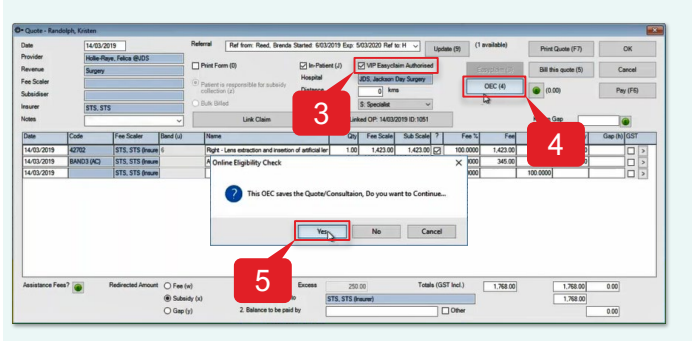

Check an OEC report for patient eligibility

- Select the 'Presenting Illness Code' (e.g., 205 6. Eye - Cataracts).
- 7. Check the correct 'Claim Type' radio button is selected (e.g., Agreements (AG)).
- Click 'Medicare and Fund (Both : OEC)' radio 8. button.
- 9. Click 'Online Eligibility Check'.
- 10. Click 'OK'.
- 11. Click 'OK'.

To check an OEC report for patient eligibility from the Appointment Book:

- 1. Click medicare icon from the task bar.
- 2. Click '8. Online Eligibility Check Reporting'.
- 3. Tick the 'VIP Claim' check box to be reported (e.g., 312).
- 4. Click 'Get Process Report'.
- 5. Click 'Print' icon to print a copy of the Online Eligibility Check (OEC) Report (optional).
- Click 'Close' to close the Report. 6.
- 7. Click 'Close'.
- 8. Click 'Exit'.

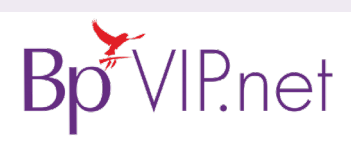

Convright Statement

Check OEC Report

onfidence. Unauthorised distribution tance with our Privacy Policy av formation may consulute a r website. © Copyright 2019 Contact our Software Support Team on 1300 40 1111 (AU), or 0800 40 1111 (NZ) www.bpsoftware.net